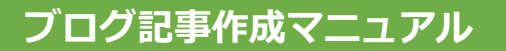

# カテゴリー設定

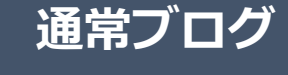

カテゴリー

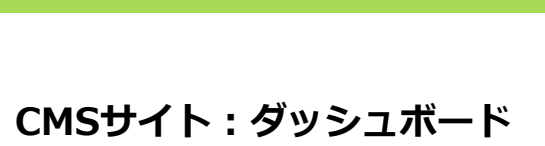

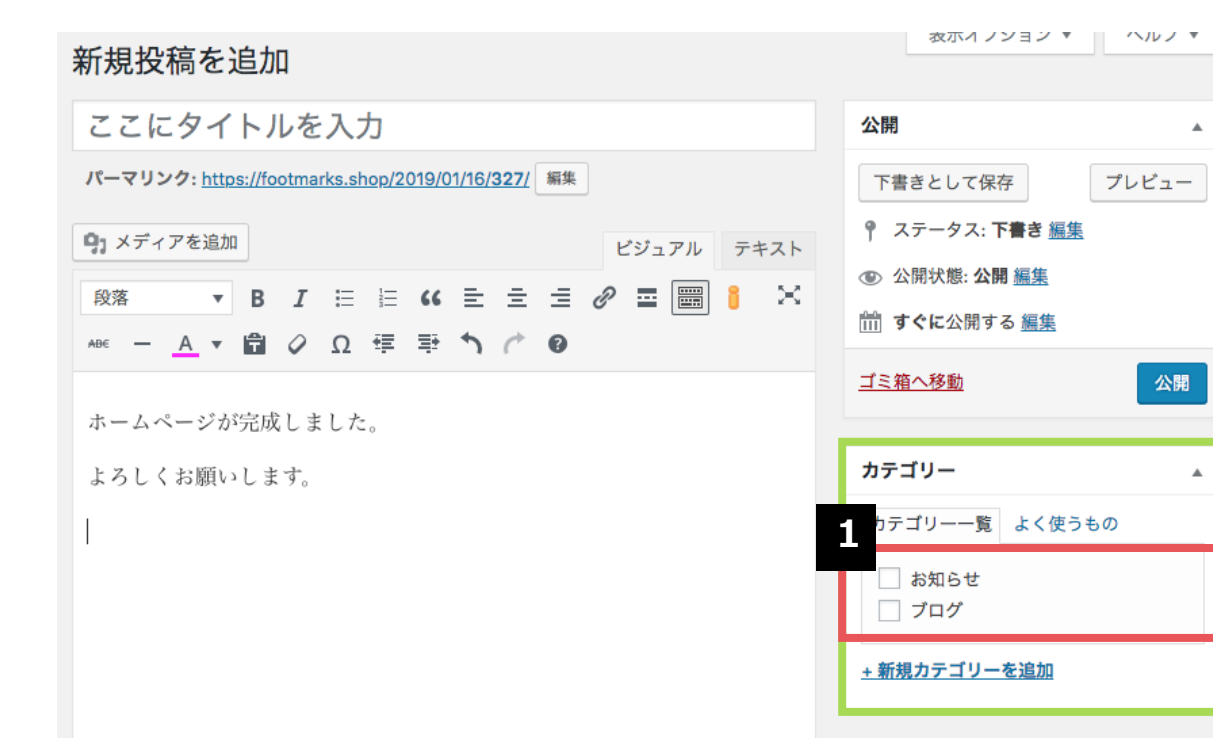

ブログ記事を整理するために使われるのが 「カテゴリー」です。 ブログ記事を公開する前に、必ず該当する カテゴリーにチェックを入れます。

1

۰

۸

カテゴリーの追加方法は、次のページを ご確認ください。

完了

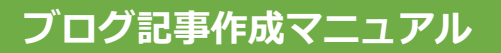

### カテゴリー追加

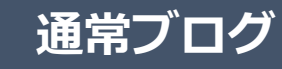

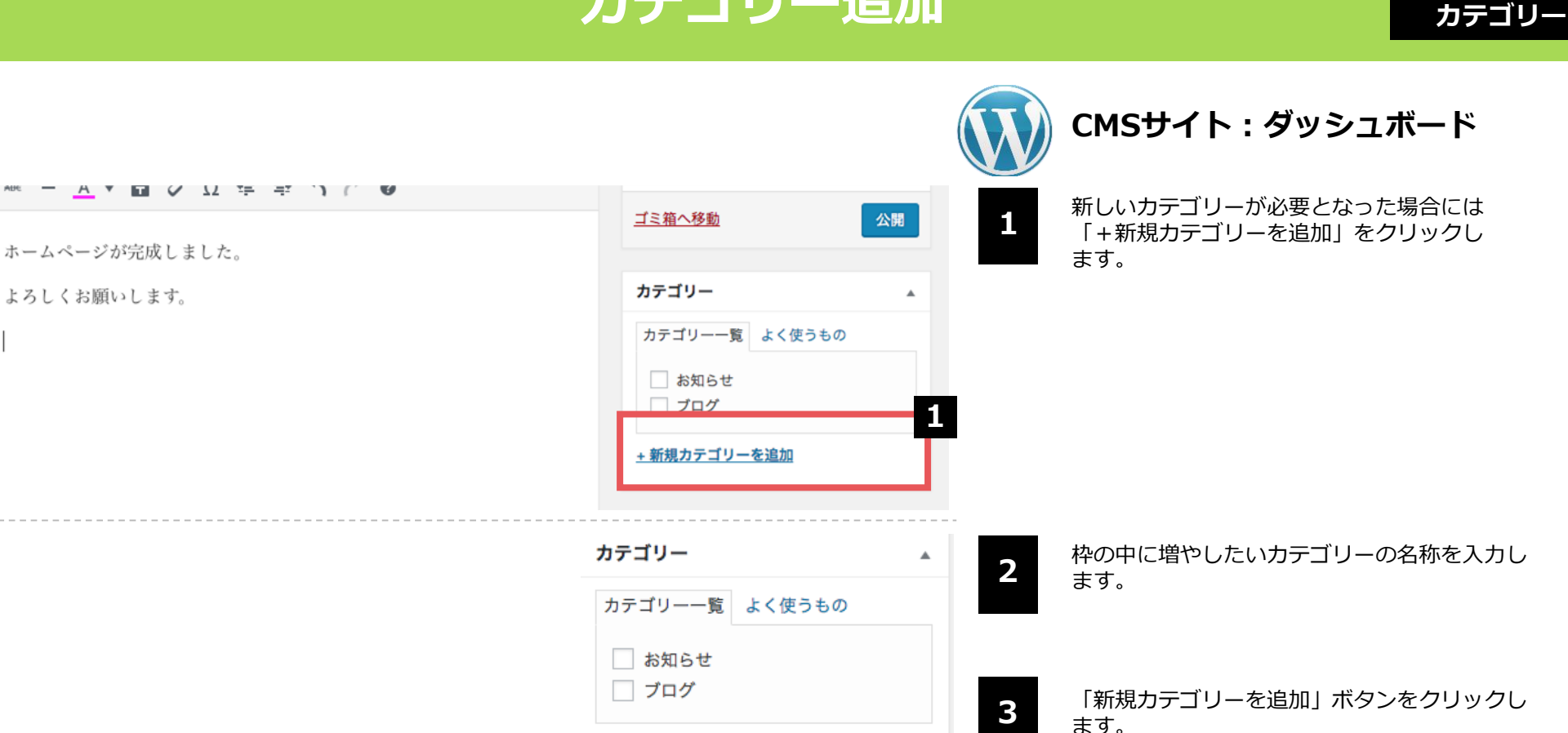

2

¢

+ 新規カテゴリーを追加

— 親カテゴリー —

新規カテゴリーを追加

3

クリック後、カテゴリーが追加されるまでには 時間がかかります。

一度記事を保存し、再度記事の編集を始めると、 追加したカテゴリーが一覧に反映されています。

完了

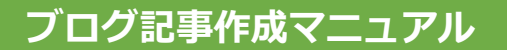

## パーマリンク設定(1)

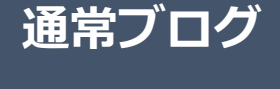

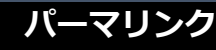

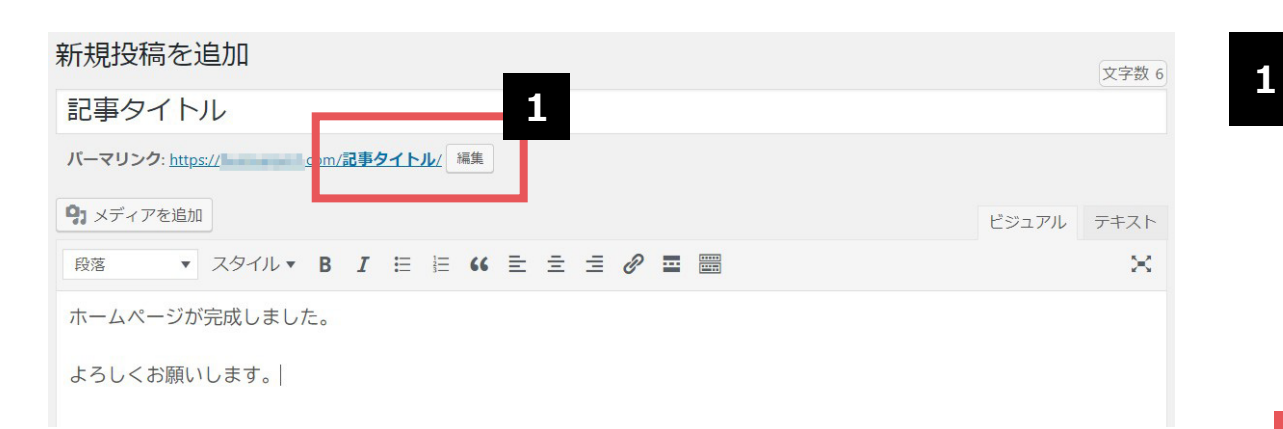

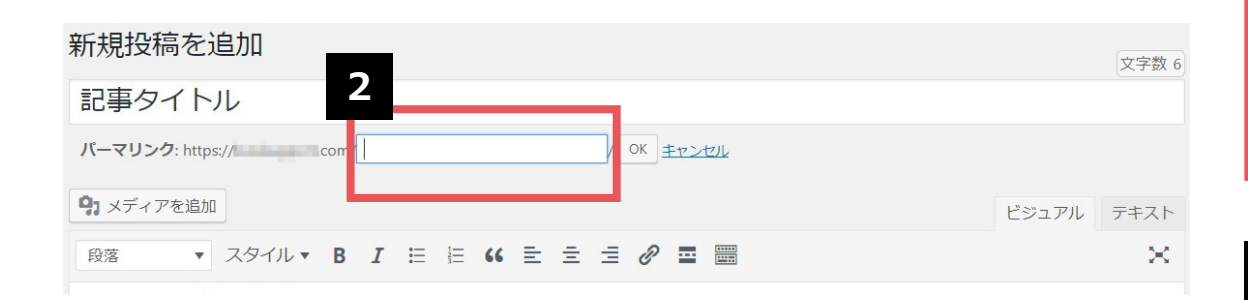

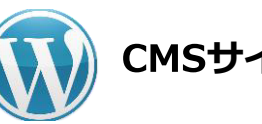

# CMSサイト:ダッシュボード

投稿時に記事のタイトルを入力すると、その文字列が パーマリンクの末尾(「/」の後ろ)に「スラッグ」 として反映されます。 スラッグに日本語が使われた場合、管理画面上では 「/記事タイトル/」のように文字列がそのまま表示さ れますが、URLには日本語が使えないため、実際のサ

イト上では数字と記号で構成された文字列に差し替わってしまいます。

スラッグは日本語のままにせず、「編集」ボタンをク リックし、任意の英数字で命名し直してください。

#### 日本語のままだと長く不可解な文字列に…

https://aaa.com//%e8%a8%98%e4%ba%8b%e3%82/

スラッグを日本語で設定すると、上記のようなURLが 生成されてしまいます。何のページなのかがまったく わからないだけでなく、日本語に対応していない一部 の環境では、エラーが発生する原因にもなります。

2 記事タイトルがそのまま反映されたスラッグを命名し 直す際は、アルファベット・数字・ハイフン記号で構 成するようにしてください。アルファベットは大文字 で入力しても自動ですべて小文字になります。

44

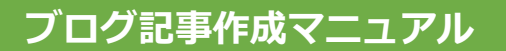

よろしくお願いします。

#### パーマリンク設定(2)

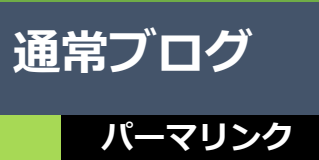

| 新規投稿を追加                                                | 文字数 6 |
|--------------------------------------------------------|-------|
| 記事タイトル 3                                               | 3     |
| バーマリンク: https:// cor / article-title / OK <u>モャンセル</u> |       |
|                                                        |       |

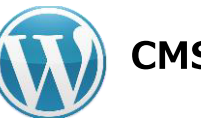

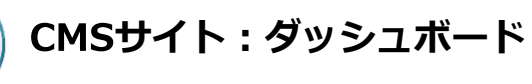

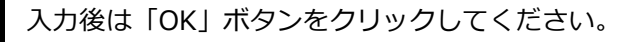

| 新規投稿を追加                                       |          |    |
|-----------------------------------------------|----------|----|
| 記事タイトル 4                                      | 文字       | ≥数 |
| バーマリンク: <u>https:// com/article-title/</u> 編集 |          |    |
| <b>91</b> メディアを追加                             | ビジュアル テキ | ス  |
| 段落 ▼ スタイル▼ B I 臣 臣 66 臣 宝 Ξ 20 冨 圖            |          | ×  |
| ホームページが完成しました。                                |          |    |

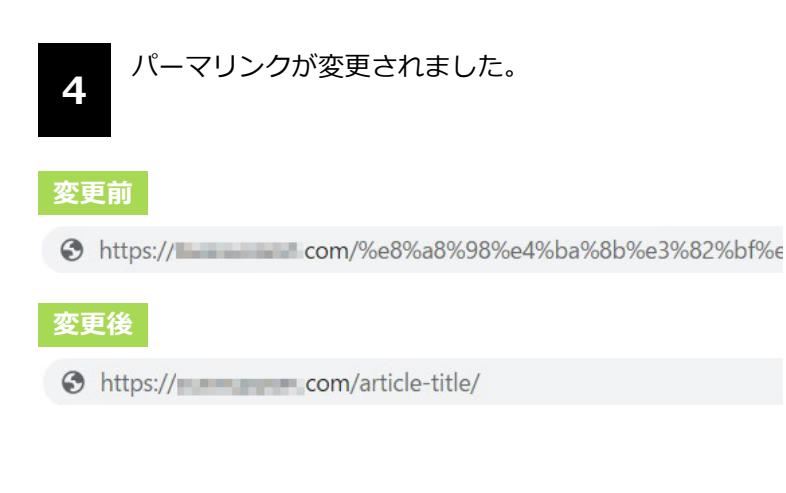

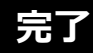

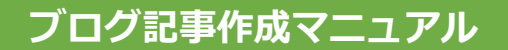

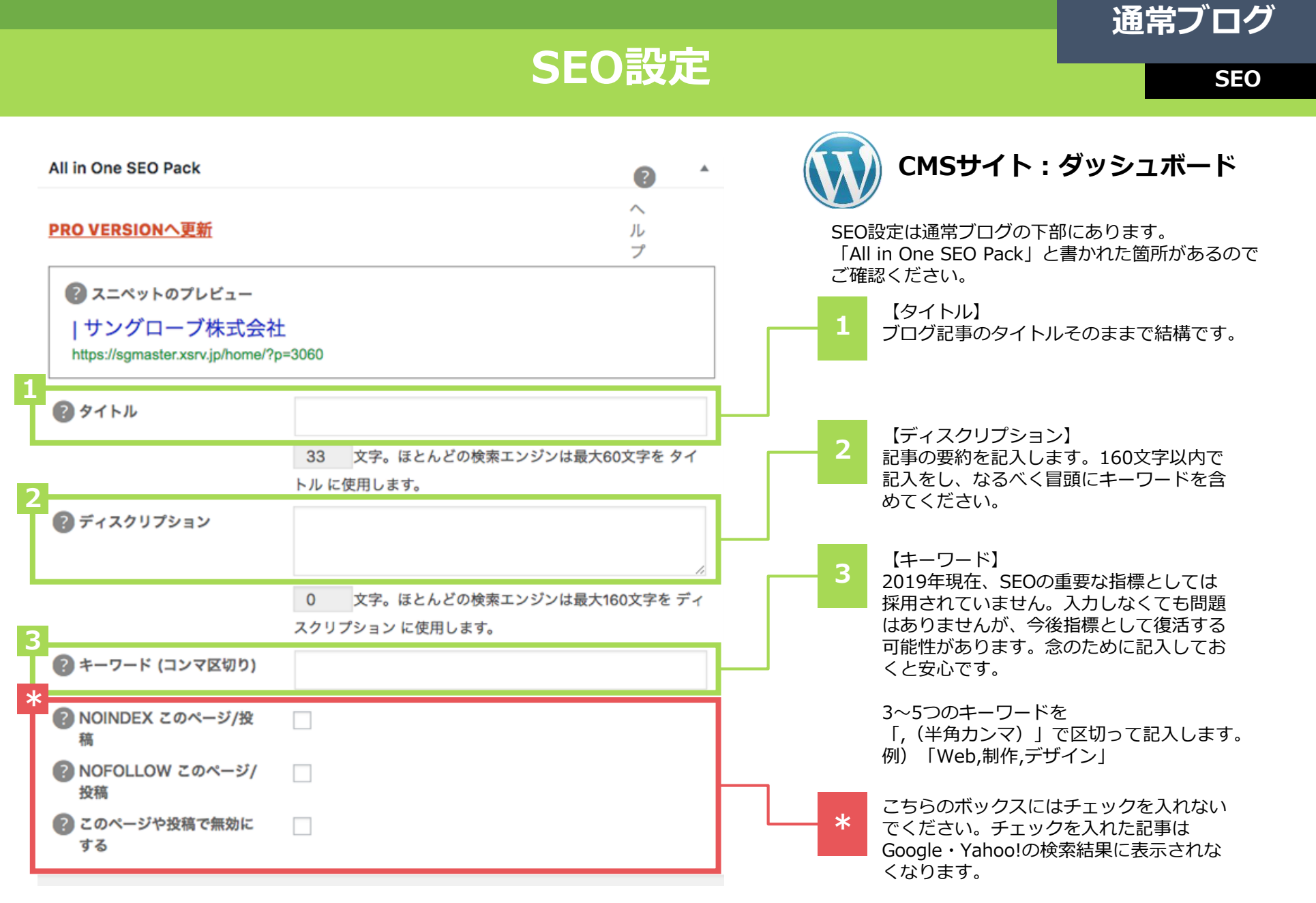

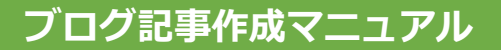

### アイキャッチ画像(1)

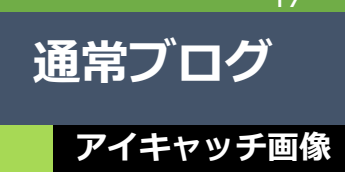

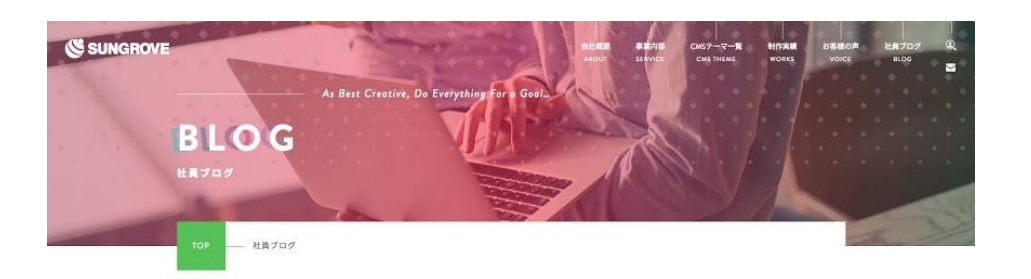

社員ブログ

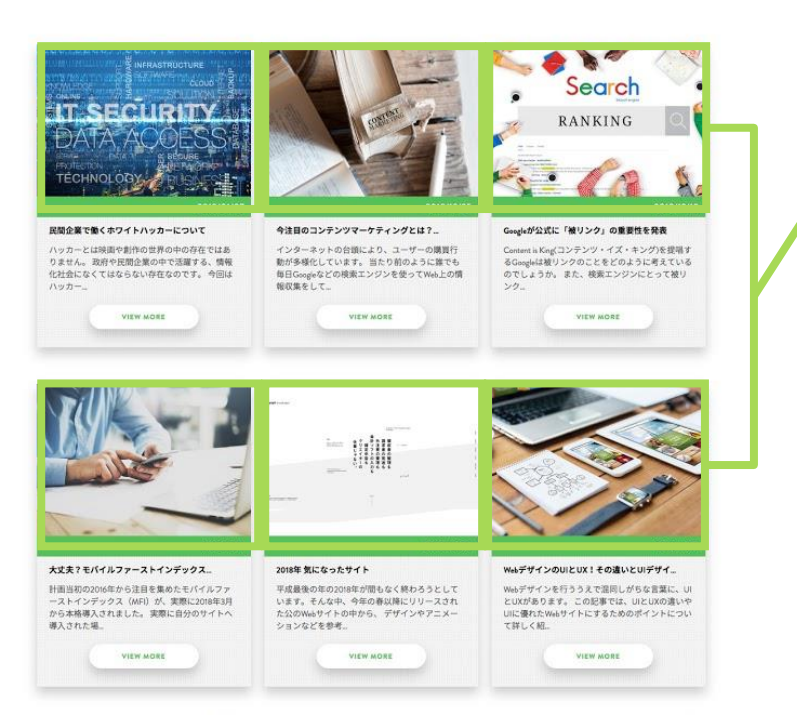

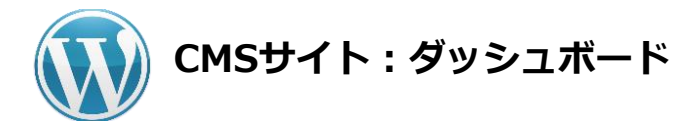

#### アイキャッチ画像とは?

アイキャッチ画像は、CMSサイト内のブログ記事 一覧ページに表示されます。

サイトのデザインによっては、アイキャッチ画像 を表示しないものもあります。 47

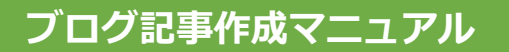

### アイキャッチ画像(2)

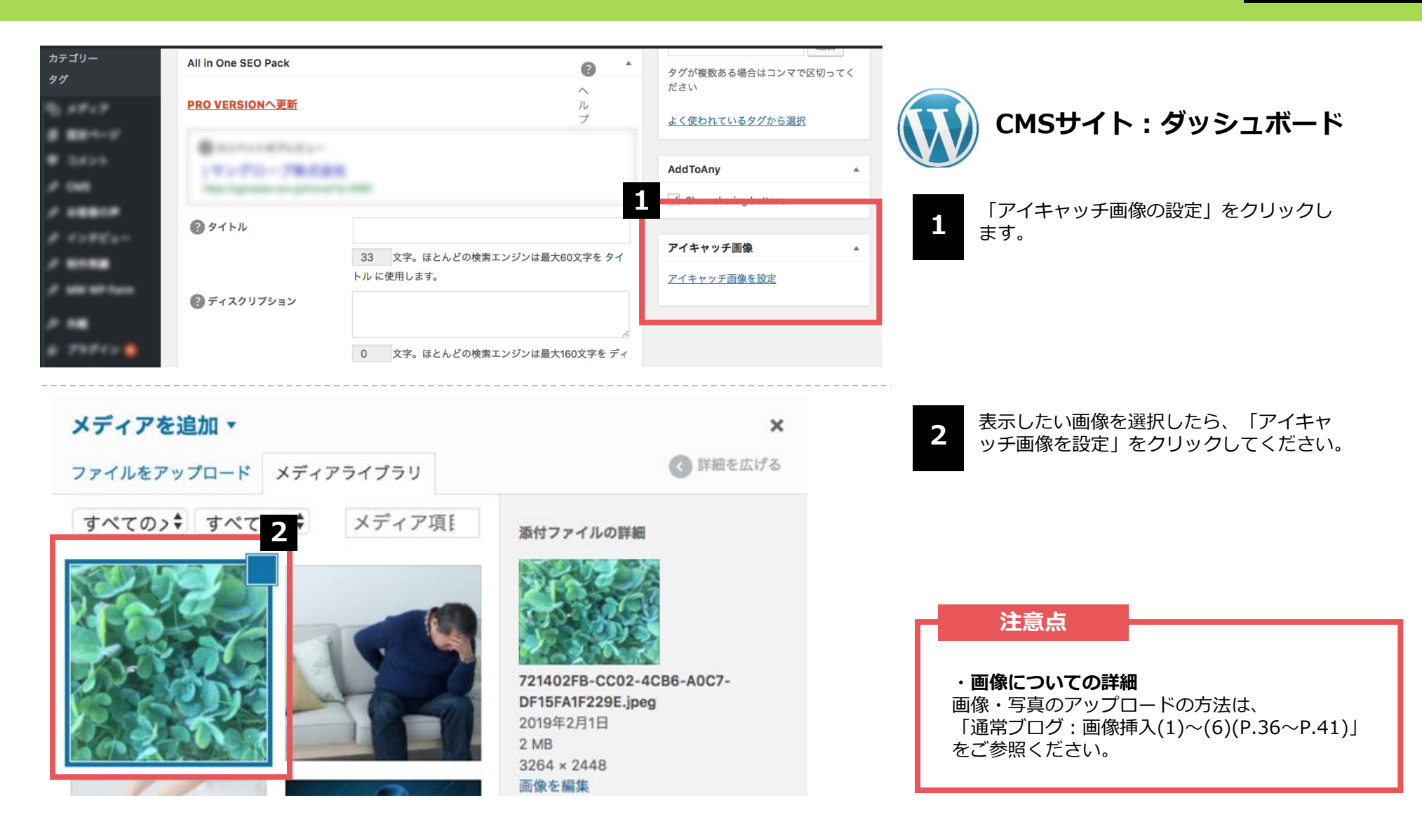

通常ブログ

アイキャッチ画像

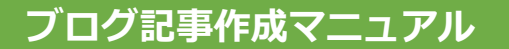

49

通常ブログ

公開

#### 記事公開

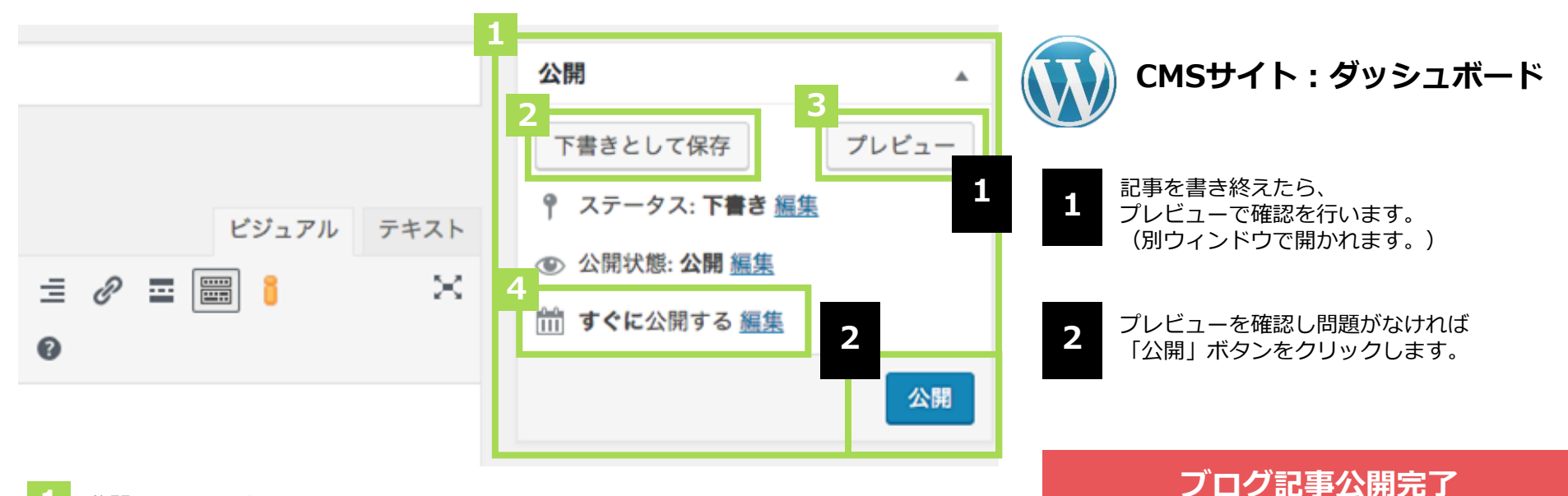

1 公開用のステータスメニュー

#### 🤈 【下書きとして保存】

ブログ記事を公開せずに保存します。 再編集する場合は「投稿一覧」より可能です。

3 【プレビュー】

公開前に記事がどのように表示されるかをチェックできます。 記事作成に慣れない間や、重要な情報が掲載されている記事などはチェックし てから公開してください。

#### 【すぐに公開する】

未設定の場合、ブログ記事を公開した日時が反映されます。公開日時は「編集」から いつでも設定可能です。未来の日時にすると予約投稿ができます。

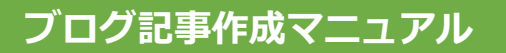

タイトル

ホーイページを開設しました

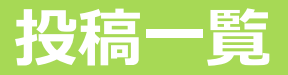

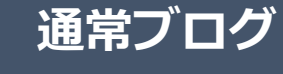

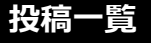

| <ul> <li></li></ul>  | <u>WordPress 5.1</u> が利用可能です! <u>今すぐ更新して</u> | <u>ください</u> 。 |        | 表示オプション | <ul> <li>ヘルブ</li> </ul>               |
|----------------------|----------------------------------------------|---------------|--------|---------|---------------------------------------|
| 大 投稿<br>投稿一覧<br>新規追加 | 投稿 新規追加 2 投稿され<br>すべて (7)   公開済み (7)         | たブログ          | 記事一賢   | i       | 投稿を検索                                 |
| カテゴリー                | 一括操作 ▼ 適用 すべての日付 ▼ 2                         | カテゴリー一覧       | ▼ 絞り込み | 検索      | 7個の項目                                 |
| タグ                   |                                              | 作成者           | カテゴリー  | タグ      | 日付                                    |
| 並べ替え                 | □ ホームページを開設しました                              | kaneyas<br>u  | お知らせ   | _       | 公開済み<br><u>2018年11月</u><br><u>29日</u> |
| € 550×<br># 824-     | Hello world!                                 | kaneyas<br>u  | 未分類    | _       | 公開済み<br><u>2019年2月26</u><br>日         |
| / 10-1000            | こんな時どうする?遺産相続トラブル事例                          | kaneyas<br>u  | ブログ    | _       | 公開済み<br>2018年11月<br>15日               |
| /                    | 2020年4月に相続法が改正されます                           | kaneyas<br>u  | ブログ    | _       | 公開済み<br><u>2018年11月</u><br>29日        |

編集 フイック編集 | ゴミ箱へ移動 | 表示 | 複製 | 新規下書き

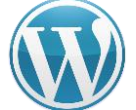

CMSサイト:ダッシュボード

**1** <sup>1</sup>

「投稿一覧」を選択すると、ブログ記事の 投稿一覧が表示されます。

2

こちらのボタンから新規記事を作成するこ とも可能です。

3

タイトル部分にマウスポインターを乗せる と編集用のメニューが表示されます。 「編集」をクリックすると、記事の再編集 ができます。